#### Home

#### Windows 10

#### Microsoft

この補足マニュアルでは、パーツの犬モデルのマザーボードおよびビデオカードの付属 ドライバが Windows10 に非対応の場合における、ドライバの入手とインストール方 法を解説します。

パソコンの基本的な製作方法は「自作パソコン 組立マニュアル」を、各モデルのコネク 夕類の位置や製作時の注意点は、各モデルの詳細マニュアルをご覧ください。

## マザーボード用ドライバの入手方法

自作セット パーツの犬モデル

Windows10 補足マニュアル

| C FR               | ASRock > H97 Pro4 × +                                    |             |                    |                 |         |              | ×  |
|--------------------|----------------------------------------------------------|-------------|--------------------|-----------------|---------|--------------|----|
| ← → 0              | asrock.com/mb/Intel/107%20Pro4/index.jp.asp?cat-Download | 111 3       | 2                  | ÷               | Ø       | ۵            |    |
| /ISRock            | ASBackEOLVE 製品紹介 ニュースセンター サポート                           | <b>RIUN</b> | h = 74<br>Dealer B | - 1 Li<br>Media | Japan./ | 1241<br>1870 | 64 |
| \$2500             | H97 Pro4                                                 |             |                    |                 |         |              |    |
| HATPH              | ダウンロードーお使いのオペレーティングシステムをお選びください                          |             |                    |                 |         |              |    |
| ANILOWER .         | ドライバミユーティリティのダウンロード・Windows <sup>®</sup> 10 6408         |             |                    |                 |         |              |    |
| *7#48(00000000mm)  | Fライバとユーディリティのダウンロード、Wedows <sup>®</sup> 10               |             |                    |                 |         |              |    |
| #75474697540-F     | 151123-7497407920-1-Windows <sup>0</sup> 0.104b8         |             |                    |                 |         |              |    |
| いいのち、第四と回る         | 1941123-7497409938-1-9-Windows <sup>8</sup> 81           |             |                    |                 |         |              |    |
| いで)ーフボートー知道        | F947823-94994889920-F+Windows*864bit                     |             |                    |                 |         |              |    |
| e-1-195806         | ドライバとユーティッティのダウンロード・Windows®8                            |             |                    |                 |         |              |    |
| ASPEKOTALISER #28  | F54/823-7497409920-8-Windows 764bt                       |             |                    |                 |         |              |    |
| You tobe           | ドウイバとユーティッティのダウンロード・Windows*7                            |             |                    |                 |         |              |    |
| facebook           | 808 9000-7                                               |             |                    |                 |         |              |    |
| ADDRESS CONTRACTOR | **************************************                   |             |                    |                 |         |              |    |
|                    | アライバとユーティッティのダウンロード・ペータ版                                 |             |                    |                 |         |              |    |
| 75700              |                                                          |             |                    |                 |         |              |    |
| -                  |                                                          |             |                    |                 |         |              |    |
| 30-3 10-8-1        |                                                          |             |                    |                 |         |              |    |
|                    |                                                          |             |                    |                 |         |              |    |
| Beebox             |                                                          |             |                    |                 |         |              |    |
|                    |                                                          |             |                    |                 |         |              |    |
|                    |                                                          |             |                    |                 |         |              |    |
|                    |                                                          |             |                    |                 |         |              |    |
| Windows 10         |                                                          |             |                    |                 |         |              |    |

Windows10をインストールすると、自動的にLAN ドライバが適用され、インターネット接続が可能になります。

\* 1

完 | 全 | 監 | 修

使用マザーボードのダウンロードサイトを開き、「Windows 10 64bit」のダウンロードを選択 してください。 タマボーボードのダウンロードはの。ジェキで弁照ください。

各マザーボードのダウンロードはページ下をご参照ください。

| 813 | 8 BM      | オペレーション<br>システム               | ファイ ホサイ ズ | 38.49                                                                                                    |            |                |      |            |  |  |
|-----|-----------|-------------------------------|-----------|----------------------------------------------------------------------------------------------------|------------|----------------|------|------------|--|--|
| -30 | 7/29/2015 | Windows <sup>#</sup> 12 64bit | 279.05ME  | Readial $\sim i \neq 2 + 2 \leq 2 > 2 + 2 \neq i \neq 2 + i \neq 2 + i \neq -i + -i = -i = -i = -i = -i = -i = -i =$                                                                                                    | iê<br>Asia | ii)<br>Europe  | USA  | Chin       |  |  |
| -   | 7/9/2015  | Windows <sup>®</sup> 13 6464  | 2.68MB    | $\begin{array}{l} Bd^2 \ \mathcal{F} = \mathcal{F} + \mathcal{F} + \mathcal{F} + \mathcal{F} + \mathcal{F} + \mathcal{F} + \mathcal{F} + 2 + 10 \\ Windows \ \mathcal{F} = 0.01 + 1.0 \\ Windows \ \mathcal{F} = 0.001 + 1.0 \\ Windows \ B = 0.001 + 1.0 \\ Windows \ B = 0.001 + 1.0 \\ Wi$ | ie<br>Asia | Europe         | USA  | Chin       |  |  |
| ete | 7/29/2015 | Windows <sup>#</sup> 13 64bit | 209.36MB  | bool マネージメント・エンジンドライバーバージョ<br>>11.0.0.1150                                                                                                    | MD<br>Asia | Life<br>Europe | USA  | Chin       |  |  |
|     | 9/30/2014 | Windows® 10 6484              | 11.15MB   | Intel Email: Connect if $\overline{2} + C/1 = c/1 = \overline{2} + y + 5.0$ 10 (2007)<br>Windows 7 G404 $r = -\overline{2} + y + 5.0$ (10 (2007)<br>Windows 8 (G404 $r = -\overline{2} + y + 5.0$ (10 (2007)<br>Windows 8 1 (G404 $r = -\overline{2} + y + 5.0$ (10 (2007)                                                                                                    | 10<br>Asia | R Europe       | USA. | Si Chin    |  |  |
| 84  | 7/29/2015 | Windows <sup>®</sup> 12 64bit | 118.91ME  | $ \begin{array}{llllllllllllllllllllllllllllllllllll$                                                                                                    | 10<br>Asia | KØ<br>Europe   | USA  | ie<br>Chin |  |  |
| ŝ   | 7/9/2015  | Windows <sup>#</sup> 13 6484  | 11.41MB   | $\begin{array}{llllllllllllllllllllllllllllllllllll$                                                                                                    | 10<br>Asia | Curope         | USA  | Chin       |  |  |
| 24  | 7/20/2015 |                               | 174 35345 | ABO COMPANY REPORT OF THE REAL PROPERTY.                                                                                                    | 10         | 10             | 10   | 10         |  |  |

表示されたドライバから必要なファイルをダウンロードして下さい(モデルにより種類が異なります、SATA Floppy Image などは通常は使用しません)。 「ダウンロード」の下に表示されている国(地域)名は、ファイルが置いてあるサーバーの場所を示しています。

ダウンロード時はいずれかの場所を選んでください。

■ マザーボードのダウンロード URL はこちら

ASRock : H97 Pro4 ASRock : H97 Performance ASRock : FM2A68M-HD+ http://www.asrock.com/mb/Intel/H97%20Pro4/index.jp.asp?cat=Download http://www.asrock.com/mb/Intel/Fatal1ty%20H97%20Performance/?cat=Download http://www.asrock.com/mb/AMD/FM2A68M-HD+/index.jp.asp?cat=Download

## NVIDIA 製ビデオカード用ドライバの入手方法

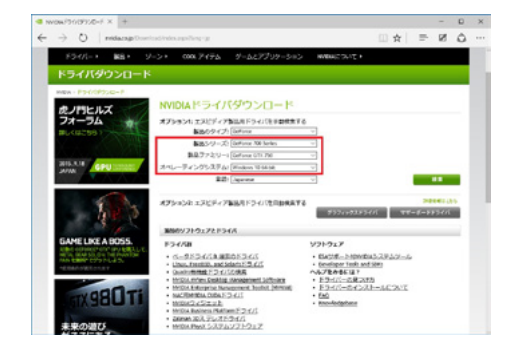

http://www.nvidia.co.jp/Download/index.aspx?lang=jp のサイトを開き、赤枠部分の製品シリーズ・製品ファミリー・オペレーティングシステムを選択し、 「検索」を押してください。 次の画面で「ダウンロード」、さらに次の画面では「ダウンロードの同意」を選択してください。

# **自作セット パーツの犬モデル** Windows10 補足マニュアル

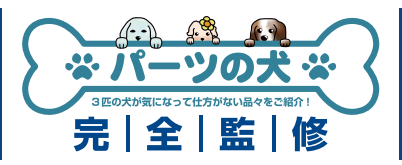

# ダウンロードしたドライバの保存場所

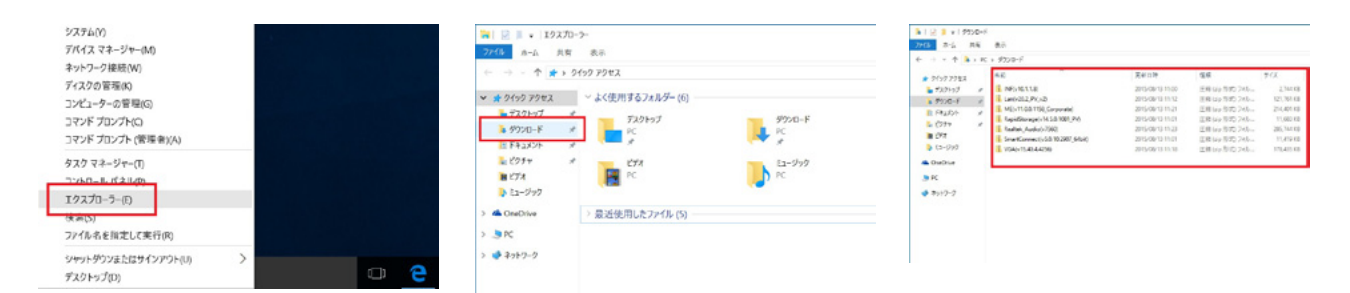

ダウンロードしたドライバは「ダウンロード」に保存されています。デスクトップの左下で右クリックをして「エクスプローラー」を開き、 「ダウンロード」をクリックして下さい。

## ダウンロードしたドライバを解凍

| 7-1 -A-1    | 共有   | 表示 展開                                             |                  |      | 1212 1 v 1 1987xL7-7-1 M8x11.04.198,Geg |
|-------------|------|---------------------------------------------------|------------------|------|-----------------------------------------|
| + + • + 🖡   | > PC | · ダウンロ-ド                                          |                  |      | 7744 715 RT 87 88                       |
| * 91>9 7922 |      | 68                                                | 更新自动             |      | 6E 6E                                   |
| a 727007    | .1   | INF(v10.1.1.0)                                    | 2015/08/13 11:00 |      |                                         |
| ダウンロード      | +    | Lan(v20.2_PV_v2)                                  | 2015/08/13 11:12 |      | ■ #9>D-F #                              |
| R F#aX2h    |      | ME(v11.0.0.1158_Corporate)                        | 2015/08/13 11:21 |      | E Fearth #                              |
| 2. V75+     |      | RapidStorage(v14.5.0.1081 PV)                     | 2015/08/13 11:01 |      | 2019 x                                  |
| in this     | 1    | Realtsk_Aud 信用: 法相 (2p 形式) 7x1/9-<br>サイズ: 209 148 | 2015/08/13 11:23 |      | 07                                      |
| - Cr.4      |      | SmartConne 更新日時: 2015/08/13 11:21                 | 2015/08/13 11:01 |      | 13-917                                  |
| \$2=577     |      | VGA(v15.40.4.4356)                                | 2015/08/13 11:18 |      | A Decise                                |
| ConeDrive   |      |                                                   |                  | Fort | T PZIN SLE                              |
| S PC        |      |                                                   |                  |      | 🔹 8980-0                                |
|             |      |                                                   |                  |      |                                         |

GeForce 以外のダウンロードドライバは圧縮さ れています。

圧縮ファイルをクリックすると元のファイルが見 えますので、デスクトップなどにフォルダを作成 し、そこにコピーして解凍して下さい。

## ドライバのインストール方法

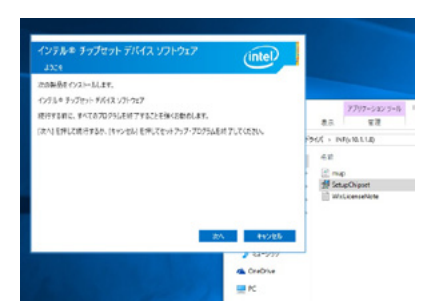

解凍ファイルの実行ファイルをクリックしてインストールを行います。 各ドライバのインストール時に再起動の指示が出た場合は再起動を行ってください。 なお、LAN・VGA・NVIDIA の VGA・Intel ME などは OS から標準ドライバがインストールされ ますが設定メニューが使えないなどの制約がありますので、ダウンロードしたファイルのインストー ルをお勧めします。

### ■お困りの際はこちらまで

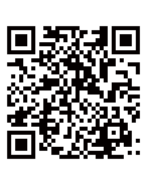

パソコンの故障修理・診断・増設はおまかせ 困ったときのドスパラサポート http://pc119.dospara.co.jp/

■ご購入・お問合せはこちら

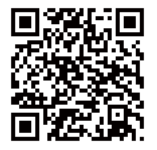

ドスパラ通販サイト http://www.dospara.co.jp/